## Appendix H – Capital Projects Budget Submission Module

### Using Capital Projects Budget Module in CIIS

Signing into to CIIS:

- Go to the intranet on the County's server
- <u>http://intra/ciis</u>

#### Sign-In Screen:

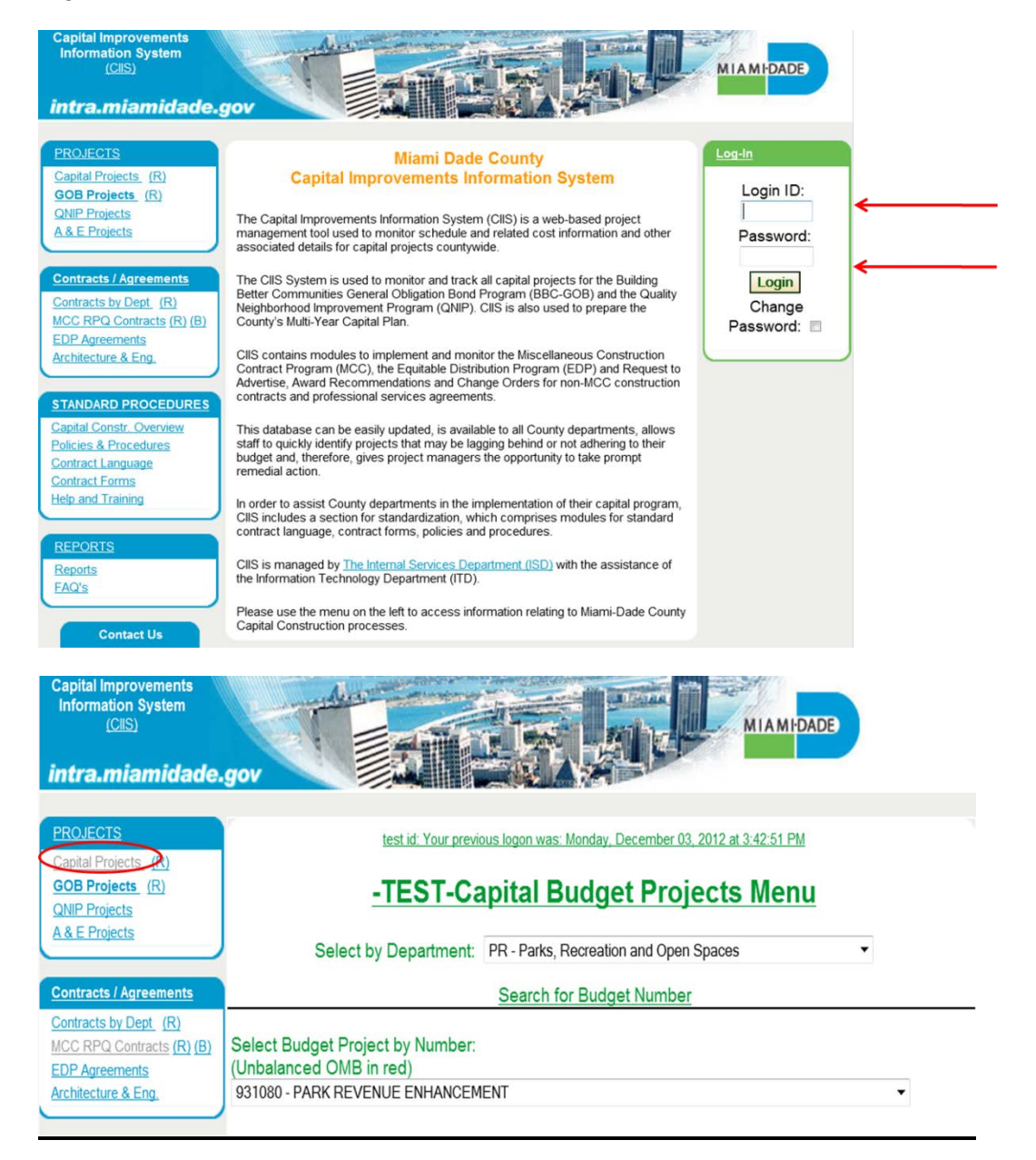

 To ensure you are working in the Capital Projects Module, always click on the <u>Capital</u> <u>Projects</u> link

#### Adding New Funded Projects

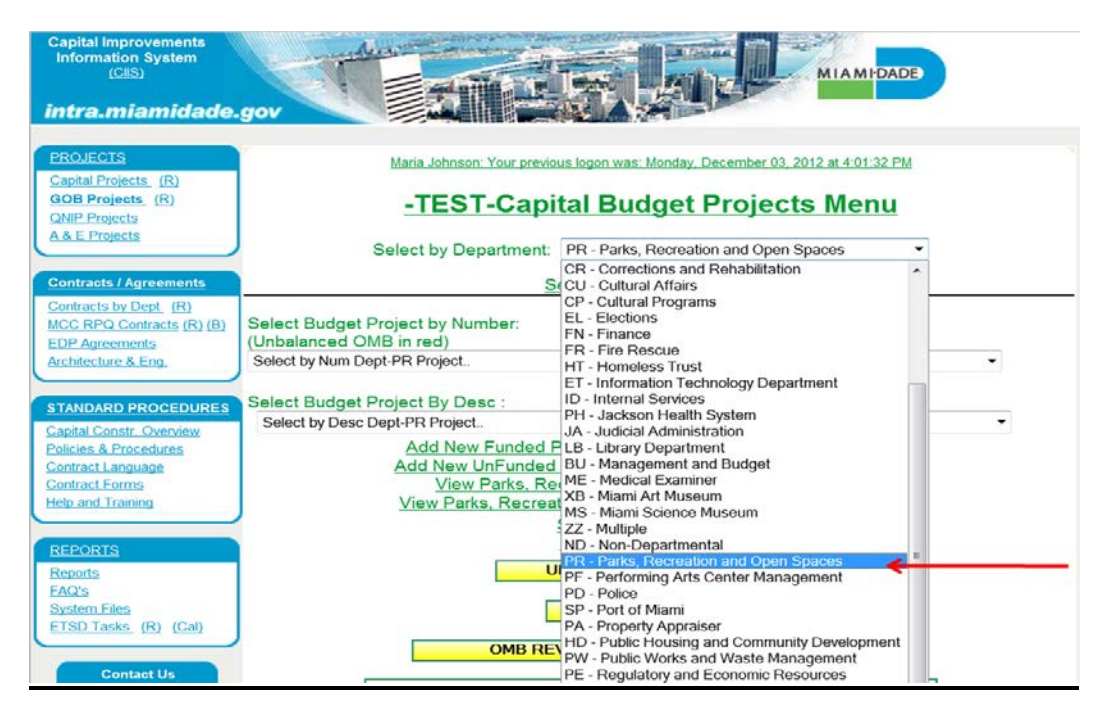

Click on the <u>Select By Department</u> drop-down to select your department

| Capital Improvements<br>Information System<br><u>(CIIS)</u><br>intra.miamidade.                                                      | gov MIAMIDADE                                                                                                    |
|----------------------------------------------------------------------------------------------------|----------------------------------------------------------------------------------------------------|
| Capital Projects     (R)       GOB Projects     (R)       QNIP Projects     A& E Projects                                            | Maria Johnson: Your previous logon was: Monday, December 03, 2012 at 4:01:32 PM         -TEST-Capital Budget Projects Menu         Select by Department:       PR - Parks, Recreation and Open Spaces |
| Contracts / Agreements<br>Contracts by Dept_(R)<br>MCC RPQ Contracts (R) (B)<br>EDP Agreements<br>Architecture & Eng.                | Select Budget Project by Number:<br>(Unbalanced OMB in red)<br>Select by Num Dept-PR Project.                                                                                                    |
| STANDARD PROCEDURES<br>Capital Constr. Overview<br>Policies & Procedures<br>Contract Language<br>Contract Forms<br>Help and Training | Select Budget Project By Desc :<br>Select by Desc Dept-PR Project.                                                                                                    |
| REPORTS           Reports           FAQ's           System Files           ETSD Tasks (R) (Cal)                                      | Search for Site Number<br>Search for Index Code<br>UNBALANCED PROJECTS<br>OMB Book Report                                                                                                    |

Click on the Add New Funded Project

| FUNDED PROJECT /                                                     | COR REQUEST                                  |   |
|----------------------------------------------------------------------|----------------------------------------------|---|
| Chg Proj Name: 🔄 Project:                                            | 1604910 TEST SITE *                          |   |
| Description:                                                         | For training purposes                        |   |
| Location:                                                            | 111 NW 1 St                                  |   |
| Location Code:                                                       | City of Miami 👻                              |   |
| Comm. District Physically Located:                                   | 1 2 3 4 5 6 7 8 9 10 11 12 13 CW UM TD NA SY |   |
| Comm. District(s) served:                                            | 1 2 3 4 5 6 7 8 9 10 11 12 13 CW UM TD NA SY |   |
| Comm. Council:                                                       | Not Applicable                               |   |
| Strategic Area:                                                      | General Government                           |   |
| Function:                                                            | Nuisance Control                             |   |
| Strategic Objective                                                  | GG2-1 : Attract and hire new talent          |   |
| Est. Start Date:                                                     | 10/1/2013 (mm/dd/yyyy)                       |   |
| Est. Completion Date:                                                | 9/30/2015 (mm/dd/yyyy)                       |   |
| CIE Info:                                                            | Not-Applicable 🔻                             |   |
| CIE Element:                                                         | Not-Applicable •                             |   |
| Sustainability Component:                                            | Not Applicable 🔹                             |   |
| Estimated Annual Operating Impact:                                   | 100                                          |   |
| Number of Addtl FTEs:                                                | D                                            |   |
| Federal Stimulus:                                                    | Yes 💿 No 👁                                   |   |
| MARK FOR DELETION: JUSTIFICATION/COMMENTS:<br>OR REASON FOR DELETION |                                              | * |
| PTP PROJECT?:                                                        |                                              | - |
| TIP PROJECT?:                                                        |                                              |   |
| BBC PROJECT?:                                                        |                                              |   |

- Once all required information is entered into the system, click on <u>Save/ Update</u> to save the information
- Then click on <u>Cancel/Exit</u>

# $\bigstar$

#### Important: Remember to align your projects to a Strategic Objective

## Adding New Budget Projects

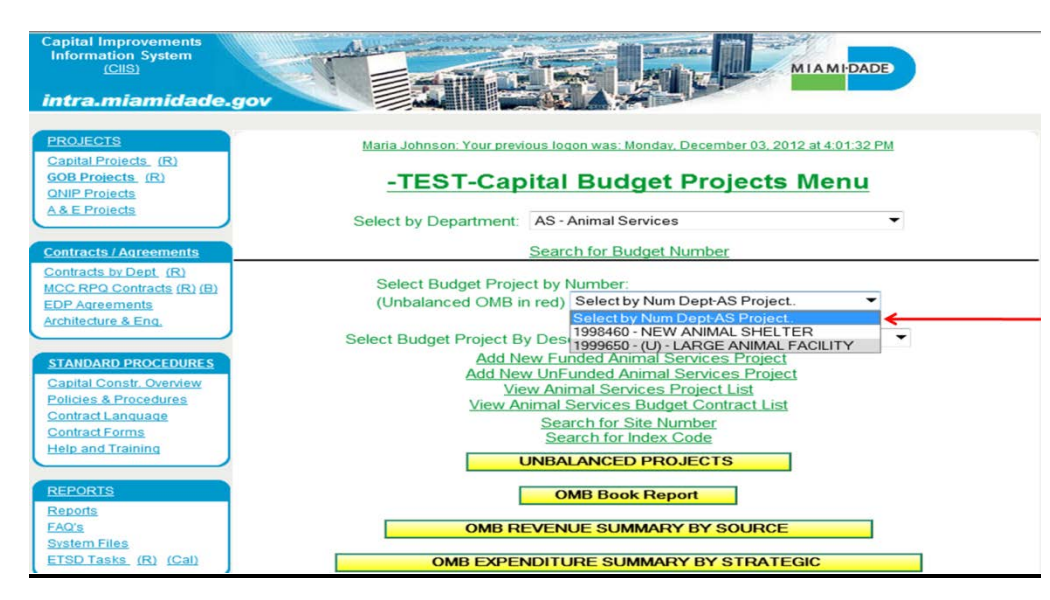

 Click on <u>Select Budget by Project by Number</u> or <u>Budget Project by Description</u> to find capital project(s)

## Adding Project Sites

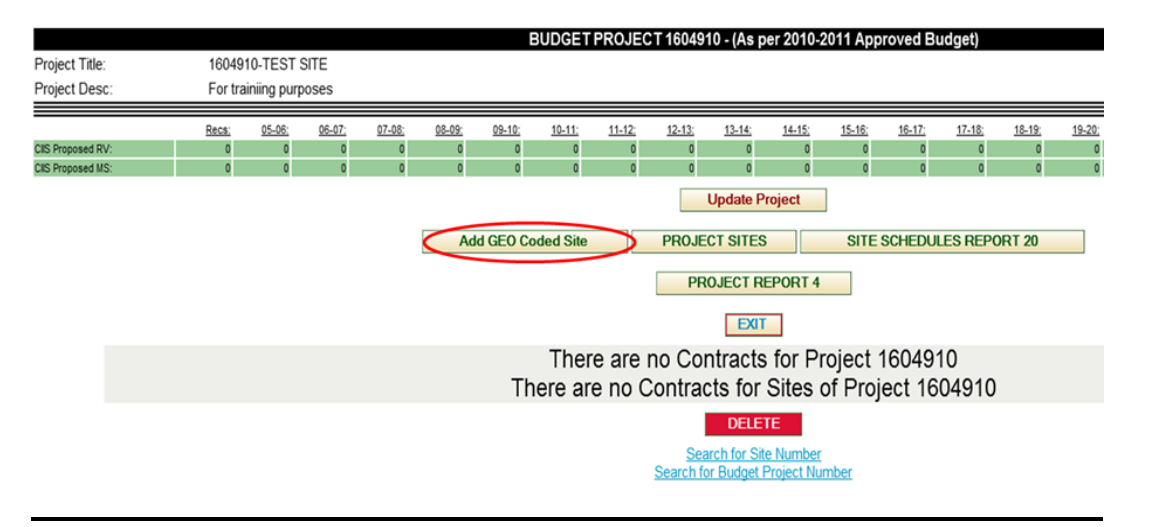

Click on the tab <u>Add GEO Coded Site</u> to add site information that will allow you to add financial information regarding project

|                   |                       | GEO            | CODED SITE FOR                                                                      | PROJECT#1604910    |
|-------------------|-----------------------|----------------|-------------------------------------------------------------------------------------|--------------------|
| Project:          | For training purposes |                |                                                                                     |                    |
| Location:         | 111 NW 1 St           |                |                                                                                     |                    |
| Site Description: | For training purposes |                |                                                                                     |                    |
|                   |                       | Location Type: | Select Loc Type:  Select Loc Type Address Intersection Segment Area Land Mark Other | CIIS<br>01/25/2018 |

- Click on the Select Loc Type drop-down and choose site code for project
- There are several options to choose from when selecting your GEO Coded Site

| alaati      | Eastraining nurneese        |                          |                  |        |          |        |         |         |
|-------------|-----------------------------|--------------------------|------------------|--------|----------|--------|---------|---------|
| oject.      | For training purposes       |                          |                  |        |          |        |         |         |
| ocation:    | 111 NW 1 St                 |                          |                  |        |          |        |         |         |
| ite Descrip | tion: For training purposes |                          |                  |        |          |        |         |         |
|             | 0.                          |                          |                  |        |          |        |         |         |
|             |                             | Location Type: Addres    | is 🝷             |        |          |        |         |         |
|             |                             |                          |                  |        |          |        |         |         |
|             |                             | Add                      | lress Entry Form |        |          |        |         |         |
|             |                             | House Num                | · · · · · •      | -      |          |        |         |         |
|             |                             | ST Dir                   | <none></none>    |        |          |        |         |         |
|             |                             | ST Name                  |                  | -      |          |        |         |         |
|             |                             | ST Type                  | <none></none>    | _      |          |        |         |         |
|             |                             |                          |                  |        |          |        |         |         |
|             |                             | Zip (opt)                |                  |        |          |        |         |         |
|             |                             |                          | Find Address     |        |          |        |         |         |
|             |                             |                          |                  |        |          |        |         |         |
|             |                             |                          | CIS Data         |        |          |        |         |         |
|             |                             |                          | OIO Data         |        |          |        |         |         |
|             | Comm District               | Council                  | Municipality     | Zoning | Township | Range  | Section | Zipcode |
|             | 1 <none></none>             | <pre><none></none></pre> | <none></none>    | •      |          |        |         |         |
|             | Site Location               |                          |                  |        | ,        | XCoord | YCoord  | 1       |
|             | 1                           |                          |                  |        |          |        |         |         |

- Update the fields within the <u>Address Entry Form</u> and click <u>Find Address</u> The GIS Data will automatically be updated Then click <u>Add</u> to save ٠
- •
- •

#### Main Site Screen

|                   |                   |         |             |           |        | BU             | DGETP      | ROJECT     | 1604910 -    | As pe   | r 2012  | 2-13 Ap    | proved    | Budget)      |            |         |        |       |        |          |       |
|-------------------|-------------------|---------|-------------|-----------|--------|----------------|------------|------------|--------------|---------|---------|------------|-----------|--------------|------------|---------|--------|-------|--------|----------|-------|
| Project Title:    | 1604910-TES       | T SITE  |             |           |        |                |            |            |              |         |         |            |           |              |            |         |        |       |        |          |       |
| Project Desc:     | For training pu   | rposes  |             |           |        |                |            |            |              |         |         |            |           |              |            |         |        |       |        |          |       |
|                   |                   | _       |             | Site      | Descr  | intion: For tr | aisisa au  |            |              |         |         |            |           |              |            |         | 1.11   | ndate | Infor  | mation   |       |
|                   |                   |         |             | Cite      | Com    | nonte:         | anning pur | Joses      |              |         |         |            |           |              |            |         | 1.0    | puate | mor    | mation   |       |
|                   |                   |         |             | On        | 2 Oom  | norma.         |            |            |              |         |         |            |           |              |            |         | 2. (   | Jpdat | e Site | Informat | ion   |
|                   |                   |         |             |           |        |                |            |            |              |         |         |            |           |              |            |         |        |       |        |          |       |
|                   |                   |         |             |           |        |                |            |            |              |         |         |            |           |              |            |         |        |       |        |          |       |
|                   |                   |         |             |           |        | 01.0           | 10         | P          | I            | •       | D'      |            |           |              | -          | *       |        |       |        |          |       |
|                   |                   |         |             |           |        | Site Physic    | cal Comn   | 1 DISC NOT | Entered      | Lomm    | Distric | t impact   | ed: Sele  | ect District | -          |         |        |       |        |          |       |
|                   |                   |         |             |           |        | Comm Co        | uncil Dist | 0          |              | Comm    | Cound   | cil Impact | ed: No [  | District     | •          |         |        |       |        |          |       |
|                   |                   |         |             |           | Planne | d Start Date   |            |            | Pla          | nned E  | nd Da   | te:        |           | Plan         | ned Durat  | tion: 0 |        |       |        |          |       |
|                   |                   |         |             |           | Actual | Start Date:    |            |            | 4            | ctual E | nd Da   | te:        |           | Ac           | tual Durat | tion: 0 |        |       |        |          |       |
|                   | Project Manager   | Name:   | Select Proj | ect Manag | ger 🔻  |                |            |            | Phone:       |         |         |            |           |              | EMail:     |         |        |       |        |          |       |
|                   | Status Date:      |         |             |           |        |                |            |            |              |         |         |            |           |              |            |         |        |       |        |          |       |
|                   | Site Status: On S | chedule |             |           | •      |                |            |            |              |         |         |            |           |              |            |         |        |       |        |          |       |
|                   |                   |         |             |           |        | F              | Funding D  | lept Mana  | gement and B | ludget  |         |            |           | •            |            |         |        |       |        |          |       |
|                   | Recs:             | 05-08:  | 06-07;      | 07-08     | 08-09; | 09-10:         | 10-11;     | 11-12      | 12-13: 13-1  | 4 1     | 4-15:   | 15-16;     | 16-17;    | 17-18;       | 18-19;     | 19-20   | 20-21; | 21-22 | 22-23  | 23-24:   | Total |
| CIIS Proposed RV: | 0                 | 0       | 0           | 0         | 0      | 0              | 0          | 0          | 0            | 0       | 0       | 0          | 0         | 0            | 0          | 0       | 0      | 0     | 0      | 0        | 0.00  |
| CIIS Proposed MS: | 0                 | 0       | 0           | 0         | 0      | 0              | 0          | 0          | 0            | 0       | 0       | 0          | 0         | 0            | 0          | 0       | 0      | 0     | 0      | 0        | 0.00  |
|                   |                   |         |             |           |        |                |            | SITE       | #77212 CA    | PITALI  | BUDG    | ETLIN      | <u>(;</u> |              |            |         |        |       |        |          |       |
|                   |                   |         |             |           |        |                |            |            |              | OMB     |         |            | roposed   | CIIS Pro     | posed      |         |        |       |        |          |       |
|                   |                   |         |             |           |        | Proj No        | site       | Add Date   | Add Useri    | INS OF  | Rev     |            | 15        | Ke           |            |         |        |       |        |          |       |
|                   |                   |         |             |           |        | #1604910       | #/7212     | 12/3/2012  | mejohn       | 05      | 05      | 1          | 12        | 05           | 2          |         |        |       |        |          |       |

- Click Site Description and Site Comments
- This screen will allow you to update the overall projects status

#### Adding OMB Revenue

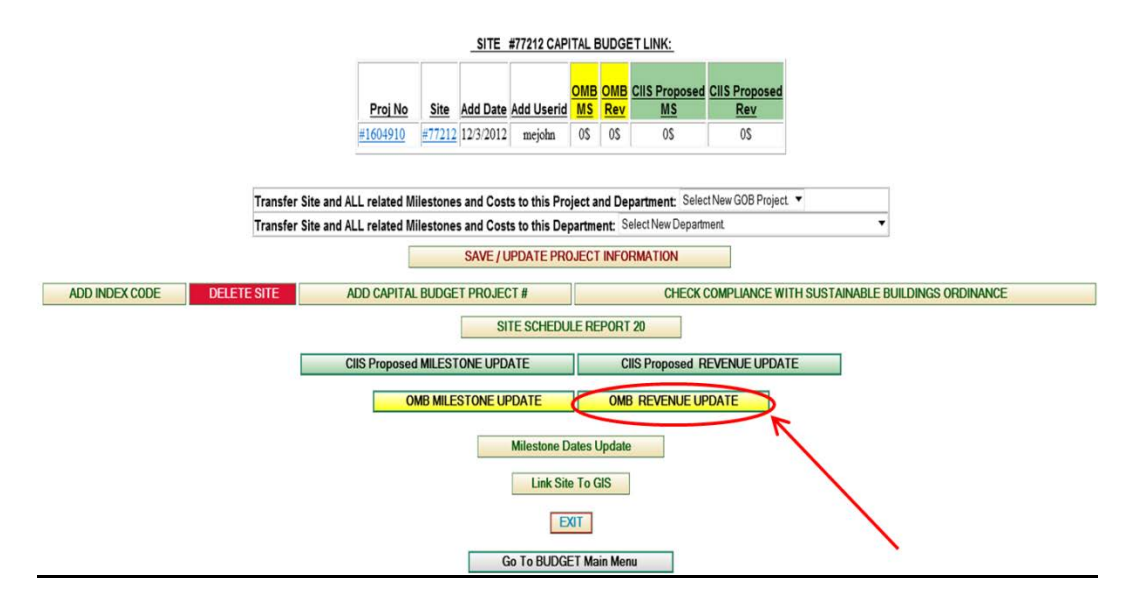

Click on OMB Revenue Update tab to add revenue to project

|              |       | 160491    | 0-TEST SITE      |              |       |              |              |            |              |              |              |              |              |              |              |
|--------------|-------|-----------|------------------|--------------|-------|--------------|--------------|------------|--------------|--------------|--------------|--------------|--------------|--------------|--------------|
| Project Desi | c:    | For train | ning purposes    |              |       |              |              |            |              |              |              |              |              |              |              |
| Site :       |       | #77212 -  | For training pur | poses        |       |              |              |            |              |              |              |              |              |              |              |
|              |       |           | _                |              |       |              |              |            |              |              |              |              |              |              |              |
|              |       |           |                  |              |       |              | 0            | MB Funding | Update       |              |              |              |              |              |              |
| Funding; (   | 05-06 | 06-07     | 07-08            | <u>08-09</u> | 09-10 | <u>10-11</u> | <u>11-12</u> | 12-13      | <u>13-14</u> | <u>14-15</u> | <u>15-16</u> | <u>16-17</u> | <u>17-18</u> | <u>18-19</u> | <u>19-20</u> |
| unding; (    | 05-06 | 06-07     | 07-08            | 08-09        | 09-10 | <u>10-11</u> | 11-12        | 12-13      | 13-14        | 14-15        | <u>15-16</u> | <u>16-17</u> | <u>17-18</u> | 18-19        | 19-20        |
| GOB Total:   | 0.00  | 0.00      | 0.00             | 0.00         | 0.00  | 0.00         | 0.00         | 0.00       | 0.00         | 0.00         | 0.00         | 0.00         | 0.00         | 0.00         | 0.00         |
| Ion GOB:     | 0.00  | 0.00      | 0.00             | 0.00         | 0.00  | 0.00         | 0.00         | 0.00       | 0.00         | 0.00         | 0.00         | 0.00         | 0.00         | 0.00         | 0.00         |
| Fotal:       | 0.00  | 0.00      | 0.00             | 0.00         | 0.00  | 0.00         | 0.00         | 0.00       | 0.00         | 0.00         | 0.00         | 0.00         | 0.00         | 0.00         | 0.00         |
| Fotal:       | 0     | 0         | 0                | 0            | 0     | 0            | 0            | 0          | 0            | 0            | 0            | 0            | 0            | 0            | 0            |
|              | 0     | 0         | 0                | 0            | 0     | 0            | 0            | 0          | 0            | 0            | 0            | 0            | 0            | 0            | 0            |

• Click on the Add New OMB Funding tab to add new revenue

|           |          |                   |                     | BUD                 | GET PROJECT 1604910 - (As per 2010-2011 Appr                                      | oved Bu       | udget) |                        |          |          |          |
|-----------|----------|-------------------|---------------------|---------------------|-----------------------------------------------------------------------------------|---------------|--------|------------------------|----------|----------|----------|
| Project 1 | Title:   | 1604910-TEST S    | SITE                |                     |                                                                                   |               |        |                        |          |          |          |
| Project ( | Desc:    | For training purp | 05ê5                |                     |                                                                                   |               |        |                        |          |          |          |
| Site:     |          | #77212 -          |                     |                     |                                                                                   |               |        |                        |          |          |          |
| Site Des  | c:       | For training purp | oses                |                     |                                                                                   |               | /      |                        |          |          |          |
| Site Dur  | ation:   | Start Date: - End | Date: - Duration: N | A                   |                                                                                   | /             |        |                        |          |          |          |
|           |          |                   |                     |                     |                                                                                   | _             |        |                        |          |          |          |
|           |          |                   |                     | Select New Funding: | Capital Outlay Reserve                                                            | •             | CDP P  | roject: <u>1604910</u> |          |          |          |
|           | 20,20 V3 | EV 06.07          | EV 07.08            | EV 08.09            | Capital Funds Financing Program (CFFP) Bond Projec                                | *             |        |                        |          |          |          |
|           | 0        | 0                 | 0                   | 0                   | Capital Funds Program (CFP) - 710<br>Capital Funds Program (CFP) - 711            |               |        |                        |          |          |          |
|           |          |                   |                     |                     | Capital Funds Program (CFP) - 712                                                 | _             |        |                        |          |          |          |
|           | FY 12-13 | FY 13-14          | <u>FY 14-15</u>     | EY 15-16            | ECapital Funds Program (CFP) - 713<br>Capital Funds Program (CFP) - 714           | = <u>19-2</u> | 2      | EY 20-21               | FY 21-22 | EY 22-23 | FY 23-24 |
|           | 0        | 0                 | 0                   | 0                   | Capital Funds Program (CFP) - 715                                                 | 0             |        | 0                      | 0        | 0        | 0        |
|           |          |                   | Te                  | otal: 0             | Capital Funds Program (CEP) - 716<br>Capital Funds Program (CEP) - 719            |               |        |                        |          |          |          |
|           |          |                   |                     | Funding Comments:   | Capital Funds Program (CFP) - 724                                                 |               |        | Å                      |          |          |          |
|           |          |                   |                     |                     | Capital Funds Program (CFP) - 733<br>Capital Funds Program (CFP) - Future         |               |        |                        |          |          |          |
|           |          |                   |                     |                     | Capital Funds Program (CFP) - 719                                                 |               |        |                        |          |          |          |
|           |          |                   |                     |                     | Capital Impr. Local Option Gas Tax                                                |               |        |                        |          |          |          |
|           |          |                   |                     |                     | Capital Improvement Local Option Gas Tax Camed Interest<br>Capital Outlav Reserve |               |        |                        |          |          |          |
|           |          |                   |                     |                     | Capital Working Fund                                                              | • +           |        |                        |          |          |          |
|           |          |                   |                     |                     | Carryover for Future Expenditure                                                  |               |        |                        |          |          |          |
|           |          |                   |                     |                     | Cash Donations - Non County Sources                                               |               |        |                        |          |          |          |
|           |          |                   |                     |                     | Causeway Toll Revenue                                                             |               |        |                        |          |          |          |
|           |          |                   |                     |                     | CD Public Housing Modernization                                                   |               |        |                        |          |          |          |
|           |          |                   |                     |                     | CDBG Disaster Relief                                                              |               |        |                        |          |          |          |
|           |          |                   |                     |                     | CDBG Neighborhood Stabilization Fund                                              |               |        |                        |          |          |          |
|           |          |                   |                     |                     | CDBG Reimbursement                                                                |               |        |                        |          |          |          |
|           |          |                   |                     |                     | CDDG Reimbursement - 1994                                                         |               |        |                        |          |          |          |
|           |          |                   |                     |                     | CDBG Reimbursement - 1995                                                         |               |        |                        |          |          |          |
|           |          |                   |                     |                     | CDBG Reimbursement - 1996                                                         | ٣             |        |                        |          |          |          |

• Click on the <u>Select New Funding</u> drop-down to see the list of available revenues and move cursor down to select revenue

|            |           |                    |                   | B                 | UDGETPROJE         | ECT 1604910 - (As   | s per 2010-2011 A   | pproved Budget |                  |          |          |          |
|------------|-----------|--------------------|-------------------|-------------------|--------------------|---------------------|---------------------|----------------|------------------|----------|----------|----------|
| Project Ti | itle:     | 1604910-TEST S     | NTE               |                   |                    |                     |                     |                |                  |          |          |          |
| Project D  | esc:      | For training purpo | oses              |                   |                    |                     |                     |                |                  |          |          |          |
| Site:      |           | #77212 -           |                   |                   |                    |                     |                     |                |                  |          |          |          |
| Site Desc  | нт.<br>Ра | For training purpo | oses              |                   |                    |                     |                     |                |                  |          |          |          |
| Site Dura  | tion:     | Start Date: - End  | Date: - Duration: | N/A               |                    |                     |                     |                |                  |          |          |          |
|            |           |                    | -                 | Select New Fund   | ing: Capital Outla | iy Reserve          |                     | ▼ CDP          | Project: 1604910 |          |          |          |
|            | FY 05-06  | FY 06-07           | FY 07-08          | FY 08-09          | FY 09-10           | FY 10-11            | FY 11-12            |                |                  |          |          |          |
|            | 0         | 0                  | 0                 | 0                 | 0                  | 0                   | 0                   |                |                  |          |          |          |
|            | FY 12-13  | X 13-14            |                   | EY 15-16          | FY 16-17           | FY 17-18            | FY 18-19            | FY 19-20       | FY 20-21         | FY 21-22 | FY 22-23 | FY 23-24 |
|            | 0         | 220,125            | 100,000           | 100,123           | 0                  | 0                   | 0                   | 0              | 0                | 0        | 0        | 0        |
|            |           | $\sim$             |                   | Tota \$20,248     |                    |                     |                     |                |                  |          |          |          |
|            |           |                    |                   | Funding Comments: |                    |                     |                     |                | \$               |          |          |          |
|            |           |                    |                   |                   | Budg               | get Project 1604910 | Current Revenue Tot | al: SO         |                  |          |          |          |
|            |           |                    |                   |                   |                    | A                   | dd                  |                |                  |          |          |          |
|            |           |                    |                   |                   |                    | Multi Fund          | ing Update          |                |                  |          |          |          |
|            |           |                    |                   |                   |                    | E                   | XIT                 |                |                  |          |          |          |

- Once revenue is selected from drop-down, type the value of the revenue source in the fiscal year(s) to be received
- All dollars should be rounded to \$000's
- Click Add to save information and add revenue to project

## **Adding Milestones**

| Designal Title |           | 100404    | TEOTOITE         |       |              | BUDGETP      | ROJECT 160   | 4910 - (As per                               | 2010-2011 Ap               | oproved Budg | jet)         |              |              |              |              |
|----------------|-----------|-----------|------------------|-------|--------------|--------------|--------------|----------------------------------------------|----------------------------|--------------|--------------|--------------|--------------|--------------|--------------|
| Project Tilk   | e.<br>sc: | For train | ing numoses      |       |              |              |              |                                              |                            |              |              |              |              |              |              |
| Site :         |           | #77212    | For training our | poses |              |              |              |                                              |                            |              |              |              |              |              |              |
|                |           |           |                  |       |              |              |              |                                              |                            |              |              |              |              |              |              |
|                |           |           |                  |       |              |              | <u>01</u>    | B Milestone:                                 | Update                     |              |              |              |              |              |              |
| Milestones:    | 05-06     | 06-07     | 07-08            | 08-09 | 09-10        | <u>10-11</u> | <u>11-12</u> | <u>12-13</u>                                 | <u>13-14</u>               | 14-15        | <u>15-16</u> | <u>16-17</u> | <u>17-18</u> | <u>18-19</u> | <u>19-20</u> |
| Milestones:    | 05-06     | 06-07     | 07-08            | 08-09 | <u>09-10</u> | <u>10-11</u> | <u>11-12</u> | <u>12-13</u>                                 | <u>13-14</u>               | 14-15        | <u>15-16</u> | <u>16-17</u> | <u>17-18</u> | 18-19        | <u>19-20</u> |
| GOB Total      | 0.00      | 0.00      | 0.00             | 0.00  | 0.00         | 0.00         | 0.00         | 0.00                                         | 0.00                       | 0.00         | 0.00         | 0.00         | 0.00         | 0.00         | 0.00         |
| Non GOB:       | 0.00      | 0.00      | 0.00             | 0.00  | 0.00         | 0.00         | 0.00         | 0.00                                         | 0.00                       | 0.00         | 0.00         | 0.00         | 0.00         | 0.00         | 0.00         |
| Total:         | 0.00      | 0.00      | 0.00             | 0.00  | 0.00         | 0.00         | 0.00         | 0.00                                         | 0.00                       | 0.00         | 0.00         | 0.00         | 0.00         | 0.00         | 0.00         |
| Total:         | 0         | 0         | 0                | 0     | 0            | 0            | 0            | 0                                            | 0                          | 0            | 0            | 0            | 0            | 0            | 0            |
| Total:         | 0         | 0         | 0                | 0     | 0            | 0            | 0            | 0                                            | 0                          | 0            | 0            | 0            | 0            | 0            | 0            |
| Total:         | 0         | 0         | 0                | 0     | 0            | 0            | 0            | 0                                            | 0                          | 0            | 0            | 0            | 0            | 0            | 0            |
|                |           |           | -                |       |              |              |              | Save OMB Mile<br>Id New OMB Mi<br>REVENUE UP | stones<br>lestones<br>DATE | >            |              |              |              |              |              |
|                |           |           |                  |       |              |              | м            | ilestone Dates                               | Update                     |              |              |              |              |              |              |
|                |           |           |                  |       |              |              |              | BUDGET M                                     | enu                        |              |              |              |              |              |              |

• Click on Add New OMB Milestones tab to choose milestones for project

|                |                                                                |                          |               | BUDGET PROJE                                                                                                    | CT 1604910 - (As    | per 2010-2011    | Approved Bud | lget)    |          |          |          |
|----------------|----------------------------------------------------------------|--------------------------|---------------|----------------------------------------------------------------------------------------------------|---------------------|------------------|--------------|----------|----------|----------|----------|
| Project Title: | 160491                                                         | 0-TEST SITE              |               |                                                                                                    |                     |                  |              |          |          |          |          |
| Project Desc:  | For train                                                      | ning purposes            |               |                                                                                                    |                     |                  |              |          |          |          |          |
| Site:          | #77212                                                         | -                        |               |                                                                                                    |                     |                  |              |          |          |          |          |
| Site Desc:     | For train                                                      | ning purposes            |               |                                                                                                    |                     |                  |              |          |          |          |          |
| Site Duration: | Start Da                                                       | ate: - End Date: -       | Duration: N/A |                                                                                                    |                     |                  |              |          |          |          |          |
|                | New Milest                                                     | one:                     |               | Select Milestone.                                                                                                    | •                   |                  |              |          |          |          |          |
|                | -Funding A                                                     | rea:                     |               | Select Milestone                                                                                                    | V \$100,000.00 -MS  | s0 -             |              |          |          |          |          |
|                | CDP Projec                                                     |                          |               | Land/Building Acquisition<br>Planning                                                                                                    |                     |                  |              |          |          |          |          |
|                | CDFFT0jet                                                      | <i>.</i>                 |               | A/E Selection                                                                                                    |                     |                  |              |          |          |          |          |
|                | FY 05-06                                                       | FY 06-07                 | FY 07-08      | Design<br>Dev Pue/Permit                                                                                                    | FY 10-11            | FY 11-12         |              |          |          |          |          |
|                | 0                                                              | 0                        | 0             | Contractor Selection                                                                                                    | 0                   | 0                |              |          |          |          |          |
|                | FY 12-13                                                       | FY 13-14                 | FY 14-15      | Construction<br>Europhysics and Equipment                                                                                                    | FY 17-18            | FY 18-19         | FY 19-20     | FY 20-21 | FY 21-22 | FY 22-23 | FY 23-24 |
|                | 0                                                              | 0                        | 0             | Art Allowance                                                                                                    | 0                   | 0                | 0            | 0        | 0        | 0        | 0        |
|                | Milestone Commen<br>Milestone Percent (<br>Milestone Explanati | its:<br>Complete:<br>on: |               | Equipment Acquisition<br>T Project Contingency<br>T echnology Hardware/Software<br>Capital Maintenance<br>Capital Confort (the Expenditures<br>(Debt Service<br>Parent<br>Construction Management |                     |                  |              | 4 4      |          |          |          |
|                |                                                                |                          |               | Bond Issuance Cost<br>Project Administration                                                                                                    | Milestone Status:   | On Schedule      |              | •        |          |          |          |
|                |                                                                |                          |               |                                                                                                    | Ac<br>Multi Mileste | Id<br>one Update |              |          |          |          |          |

• Click on <u>Select Milestone</u> drop-down and scroll mouse over desired milestone

|                |                     |                    |               | BU                  | DGET PROJEC            | T 1604910 - (As     | per 2010-2011 | Approved Bud | dget)    |          |          |          |
|----------------|---------------------|--------------------|---------------|---------------------|------------------------|---------------------|---------------|--------------|----------|----------|----------|----------|
| Project Title: | 160491              | 0-TEST SITE        |               |                     |                        |                     |               |              |          |          |          |          |
| Project Desc:  | For train           | ning purposes      |               |                     |                        |                     |               |              |          |          |          |          |
| Site:          | #77212              | -                  |               |                     |                        |                     |               |              |          |          |          |          |
| Site Desc:     | For train           | ning purposes      |               |                     |                        |                     |               |              |          |          |          |          |
| Site Duration: | Start Da            | ate: - End Date: - | Duration: N/A |                     |                        |                     |               |              |          |          |          |          |
|                | Now Milest          |                    |               | Only of Mile steeps |                        | 1                   |               |              |          |          |          |          |
|                | New Milest          | one.               |               | Select Milestone    | •                      | ]                   |               |              |          |          |          |          |
|                | -Funding A          | rea:               |               | Capital Working Fur | nd-BP: 1604910 -R8     | EV: \$100,000.00 -M | 3: \$0 🔽 🥆    |              |          |          |          |          |
|                | CDP Project         | ot:                |               | Capital Working Fun | I<br>id-BP: 1604910-RE | V: \$100.000.00 MS  | : \$0         |              |          |          |          |          |
|                | FY 05-06            | FY 06-07           | FY 07-08      | FY 08-09            | FY 09-10               | FY 10-11            | FY 11-12      |              |          |          |          |          |
|                | 0                   | 0                  | 0             | 0                   | 0                      | 0                   | 0             |              |          |          |          |          |
|                | FY 12-13            | FY 13-14           | FY 14-15      | FY 15-16            | FY 16-17               | FY 17-18            | FY 18-19      | FY 19-20     | FY 20-21 | FY 21-22 | FY 22-23 | FY 23-24 |
|                | 0                   | 0                  | 0             | 0                   | 0                      | 0                   | 0             | 0            | 0        | 0        | 0        | 0        |
|                |                     |                    |               | Total: 0            |                        |                     |               |              |          |          |          |          |
|                | Milestone Commen    | its:               |               |                     |                        |                     |               |              | *        |          |          |          |
|                |                     |                    |               |                     |                        |                     |               |              | w        |          |          |          |
|                | Milestone Percent ( | Complete:          |               | 0                   |                        |                     |               |              |          |          |          |          |
|                | Milestone Explanati | on:                |               |                     |                        |                     |               |              | 0        |          |          |          |
|                |                     |                    |               | Status              | Date: 12/3/2012        | Milestone Status    | On Schedule   |              | -        |          |          |          |
|                |                     |                    |               |                     |                        | A                   | bb            |              |          |          |          |          |
|                |                     |                    |               |                     |                        | Multi Milest        | one Update    |              |          |          |          |          |
|                |                     |                    |               |                     |                        | E                   | ат            |              |          |          |          |          |

- Click on <u>Funding Area</u> drop-down to find appropriate revenue source to fund the milestone
- Important: DO NOT OVER ALLOCATE revenue to milestones

|                |                       |                  |               | BUI                 | DGET PROJEC       | T 1604910 - (As     | per 2010-2011 | Approved Bud | lget)    |          |          |          |
|----------------|-----------------------|------------------|---------------|---------------------|-------------------|---------------------|---------------|--------------|----------|----------|----------|----------|
| Project Title: | 1604910-              | TEST SITE        |               |                     |                   |                     |               |              |          |          |          |          |
| Project Desc:  | For trainir           | ng purposes      |               |                     |                   |                     |               |              |          |          |          |          |
| Site:          | #77212 -              |                  |               |                     |                   |                     |               |              |          |          |          |          |
| Site Desc:     | For trainin           | ng purposes      |               |                     |                   |                     |               |              |          |          |          |          |
| Site Duration: | Start Date            | e: - End Date: - | Duration: N/A |                     |                   |                     |               |              |          |          |          |          |
|                |                       | _                |               |                     |                   |                     |               |              |          |          |          |          |
|                | New Milestor          | ne:              |               | Construction        | •                 |                     |               |              |          |          |          |          |
|                | -Funding Are          | a:               |               | Capital Working Fun | d-BP: 1604910 -RE | V: \$100,000.00 -MS | i:\$0 ▼       |              |          |          |          |          |
|                | CDP Project           |                  |               | 1604910             |                   |                     |               |              |          |          |          |          |
|                | FY 05-06              | FY 06-07         | FY 07-08      | FY 08-09            | FY 09-10          | FY 10-11            | FY 11-12      |              |          |          |          |          |
|                |                       | 0                | 0             | 0                   | 0                 | 0                   | 0             |              |          |          |          |          |
|                |                       | EY 13-14         | X 14.45       | 150                 | FY 16-17          | FY 17-18            | FY 18-19      | FY 19-20     | FY 20-21 | FY 21-22 | FY 22-23 | FY 23-24 |
|                |                       | 50,000           | 49,999        |                     | 0                 | 0                   | 0             | 0            | 0        | 0        | 0        | 0        |
|                |                       |                  | $\sim$        | 5 31 \$100,000      |                   |                     |               |              | ·        |          |          |          |
|                | Milestone Comments    | ť                |               |                     |                   |                     |               |              |          |          |          |          |
|                |                       |                  |               |                     |                   |                     |               |              | *        |          |          |          |
|                | Milestone Percent Co  | implete:         |               | 0                   |                   |                     |               |              |          |          |          |          |
|                | Milestone Explanation | τ.               |               |                     |                   |                     |               |              | <u>^</u> |          |          |          |
|                |                       |                  |               | <b>.</b>            | 10/2/2012         | 10.00               | On Cabadala   |              | -        |          |          |          |
|                |                       |                  |               | Status I            | Date: 12/3/2012   | Milestone Status    | On Schedule   |              | •        |          |          |          |
|                |                       |                  |               |                     |                   | A                   | bt            |              |          |          |          |          |
|                |                       |                  |               |                     |                   | Multi Milest        | one Update    |              |          |          |          |          |
|                |                       |                  |               |                     |                   | E                   | at            |              |          |          |          |          |

- Select the appropriate fiscal year expenditures to be incurred (rounded to the \$000's)
  Click <u>Add</u> to add revenue to project and save information

## **Updating Projects in CIIS**

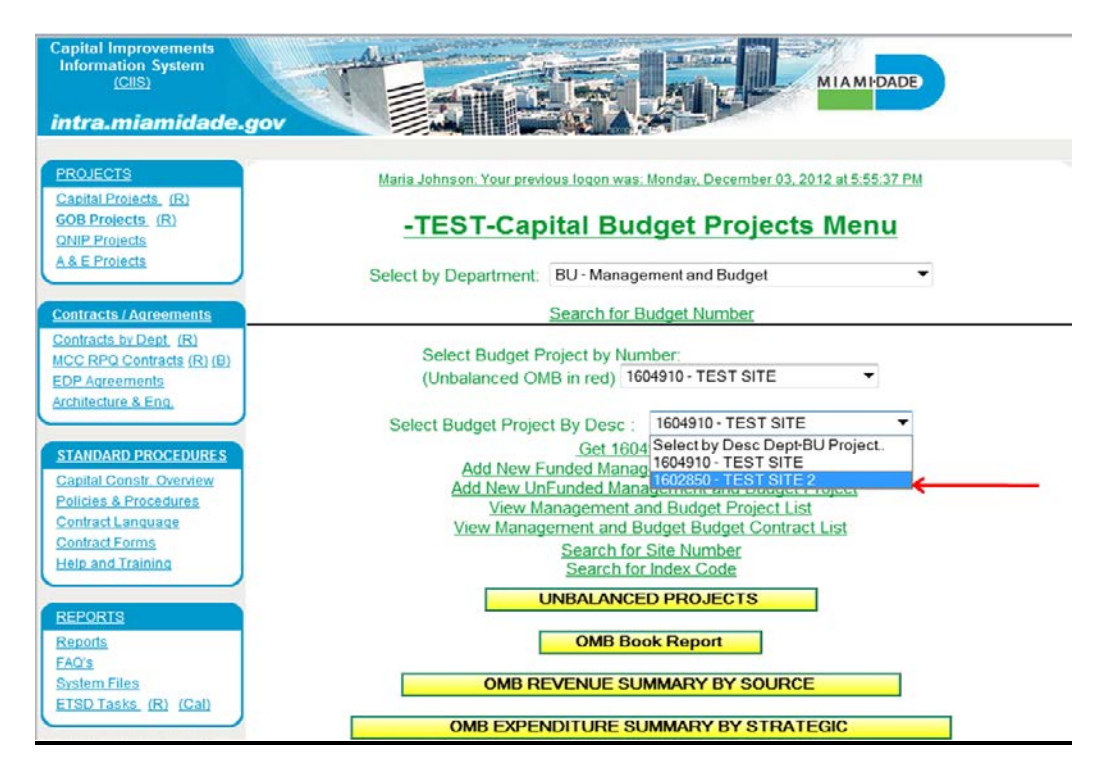

• Click on the drop-down and select project from list

|                           |        |               |               |               |               |               | BUDGET        | PROJEC        | CT 16028      | 50 - (As p    | er 2010-      | 2011 App      | roved Bu      | idget)        |               |               |               |               |               |               |               |
|---------------------------|--------|---------------|---------------|---------------|---------------|---------------|---------------|---------------|---------------|---------------|---------------|---------------|---------------|---------------|---------------|---------------|---------------|---------------|---------------|---------------|---------------|
| Project Title:            |        |               |               | 160           | 2850-TES      | ST SITE 2     |               |               |               |               |               |               |               |               |               |               |               |               |               |               |               |
| Project Desc:             |        |               |               | For           | addtional     | training      |               |               |               |               |               |               |               |               |               |               |               |               |               |               |               |
|                           |        |               |               |               |               |               |               |               | CD            | P Project     | Revenue       |               |               |               |               |               |               |               |               |               |               |
| CDP Revenue:              |        |               |               |               |               | Prior:        |               | <u>10-11:</u> |               | <u>11-12</u>  |               | 12-13:        |               | <u>13-14:</u> |               | <u>14-15:</u> |               | <u>15-16</u>  | 1             | FUTURE:       | <u>Total:</u> |
| Capital Outlay Reserv     |        |               |               |               |               | 0             |               | 0             |               | 0             |               | 0             |               | 0             |               | 0             |               |               | )             | 0             | 0             |
|                           |        |               |               |               |               |               |               |               | CII           | S Site Fur    | nding Info    |               |               |               |               |               |               |               |               |               |               |
| SITE Location/Desc:       |        |               |               |               |               | Prior:        |               | <u>10-11:</u> |               | <u>11-12</u>  |               | 12-13:        |               | <u>13-14:</u> |               | 14-15:        |               | 15-16         | l.            | FUTURE:       | <u>Total:</u> |
| 77213 - 111 NW 1 ST 33    | 8128 🔶 |               |               | -             |               | 0             |               | 0             |               | 0             |               | 0             |               | 150,000       |               | 0             |               |               | )             | 0             | 150,000       |
| Desc: For addtional train | ing    |               |               |               |               |               |               |               |               |               |               |               |               |               |               |               |               |               |               |               |               |
|                           | Recs:  | <u>05-06:</u> | <u>06-07:</u> | <u>07-08:</u> | <u>08-09:</u> | <u>09-10;</u> | <u>10-11:</u> | <u>11-12</u>  | <u>12-13:</u> | <u>13-14:</u> | <u>14-15:</u> | <u>15-16;</u> | <u>16-17:</u> | <u>17-18:</u> | <u>18-19;</u> | <u>19-20:</u> | <u>20-21:</u> | <u>21-22:</u> | <u>22-23:</u> | <u>23-24:</u> | <u>Totat</u>  |
| OMB RV:                   | 1      | 0             | 0             | 0             | 0             | 0             | 0             | 0             | 0             | 150,000       | 0             | 0             | 0             | 0             | 0             | 0             | 0             | 0             | 0             | 0             | 150,000.00    |
| <u>onb WS;</u>            | 1      | 0             | 0             | 0             | 0             | 0             | 0             | 0             | 0             | 75,000        | 75,000        | 0             | 0             | 0             | 0             | 0             | 0             | 0             | 0             | 0             | 150,000.00    |
| CIIS Proposed RV:         | 0      | 0             | 0             | 0             | 0             | 0             | 0             | 0             | 0             | 0             | 0             | 0             | 0             | 0             | 0             | 0             | 0             | 0             | 0             | 0             | 0.00          |
| CIIS Proposed NIS:        |        |               | 0             | 0             | 0             | Q             | 0             | 0             | 0             | Q             | 0             | 0             | 0             | U             | Q             | 0             |               | 0             | 0             | 0             | 0.00          |
|                           |        |               |               |               |               |               |               |               | $\langle$     | Update P      | roject        | D             |               |               |               |               |               |               |               |               |               |
|                           |        |               |               |               |               |               |               |               | (             | )MB Book      | Report        |               |               |               |               |               |               |               |               |               |               |

- Click on the SITE Location/Desc in order to update milestones and revenue
- Click on <u>Update Project</u> to update project descriptions

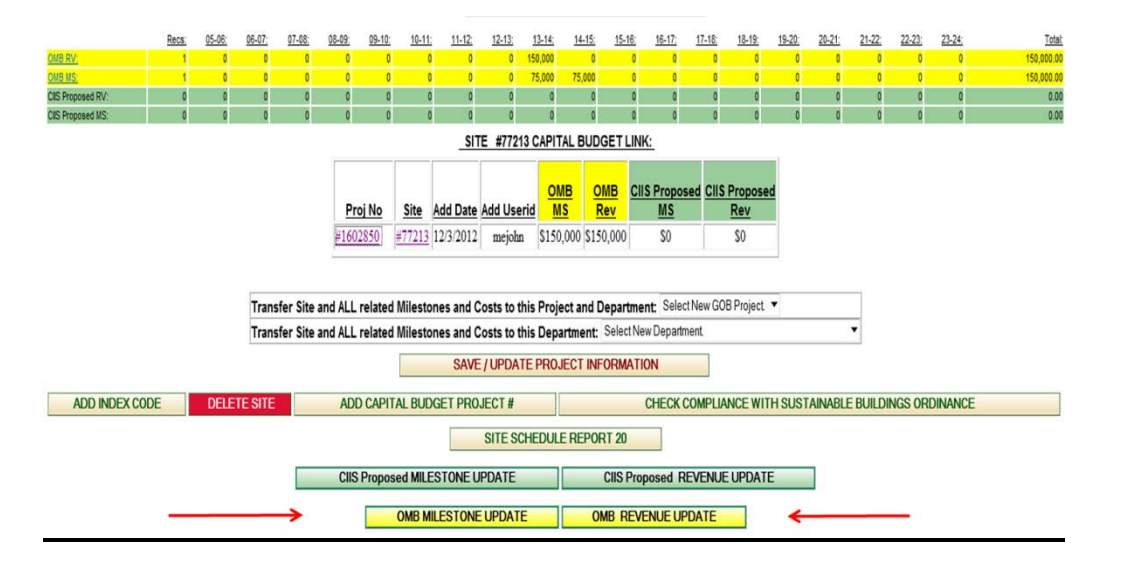

- To update milestones, click on OMB Milestone Update
- To update revenues, click on OMB Revenue Update

|               |         |                         |               |                    | В                      | UDGET PRO.   | JECT 160285  | ) - (As per 201 | 0-2011 Appro | oved Budget) |              |              |              |              |              |
|---------------|---------|-------------------------|---------------|--------------------|------------------------|--------------|--------------|-----------------|--------------|--------------|--------------|--------------|--------------|--------------|--------------|
| Project Title | e:      | 1602850-TE              | EST SITE 2    |                    |                        |              |              |                 |              |              |              |              |              |              |              |
| Project Des   | SC:     | For additional training |               |                    |                        |              |              |                 |              |              |              |              |              |              |              |
| Site :        |         | #77213 - 111            | NW 1 ST 33128 | 8-For additional t | raining                |              |              |                 |              |              |              |              |              |              |              |
|               |         |                         |               |                    |                        |              |              |                 |              |              |              |              | _            |              |              |
|               |         |                         |               |                    |                        |              | OMB I        | Milestones Up   | date         |              |              |              |              |              |              |
| Milestones:   | 05-06   | 06-07                   | 07-08         | 08-09              | <u>09-10</u><br>50.000 | <u>10-11</u> | <u>11-12</u> | <u>12-13</u>    | <u>13-14</u> | <u>14-15</u> | <u>15-16</u> | <u>16-17</u> | <u>17-18</u> | <u>18-19</u> | <u>19-20</u> |
| OMB           |         | 0                       | 0             | 0                  | 0                      | 0            | 0            | 0               | 75,000       | 75,000       | 0            | 0            | 0            | 0            | 0            |
| CIIS Propo    | 0       | 0                       | 0             | 0                  | 0                      | 0            | 0            | 0               | 0            | 0            | 0            | 0            | 0            | 0            | 0            |
| CIS Actua     | 0←      | 0                       | 0             | 0                  | 0                      | 0            | 0            | 0               | 0            | 0            | 0            | 0            | 0            | 0            | 0            |
| 10-11 Adop    | 0       | 0                       | 0             | 0                  | 0                      | 0            | 0            | 0               | 0            | 0            | 0            | 0            | 0            | 0            | 0            |
| CAP OUT 1     | Totals: | Funding: CAF            | OUT 150,000   |                    | Expenditures:          | CAP OUT 150  | ),000        |                 |              |              |              |              |              |              |              |
|               | (24)222 |                         |               |                    |                        | a            |              |                 |              | •            |              | 111111       |              |              | 12-2728      |
| Milestones:   | 05-06   | 06-07                   | 07-08         | 08-09              | 09-10                  | <u>10-11</u> | <u>11-12</u> | <u>12-13</u>    | <u>13-14</u> | <u>14-15</u> | <u>15-16</u> | <u>16-17</u> | <u>17-18</u> | <u>18-19</u> | 19-20        |
| GOB Total:    | 0.00    | 0.00                    | 0.00          | 0.00               | 0.00                   | 0.00         | 0.00         | 0.00            | 0.00         | 0.00         | 0.00         | 0.00         | 0.00         | 0.00         | 0.00         |
| Non GOB:      | 0.00    | 0.00                    | 0.00          | 0.00               | 0.00                   | 0.00         | 0.00         | 0.00            | 75,000.00    | 75,000.00    | 0.00         | 0.00         | 0.00         | 0.00         | 0.00         |
| Total:        | 0.00    | 0.00                    | 0.00          | 0.00               | 0.00                   | 0.00         | 0.00         | 0.00            | 75,000.00    | 75,000.00    | 0.00         | 0.00         | 0.00         | 0.00         | 0.00         |
| Total:        | 0       | 0                       | 0             | 0                  | 0                      | 0            | 0            | 0               | 0            | 0            | 0            | 0            | 0            | 0            | 0            |
| Total:        | 0       | 0                       | 0             | 0                  | 0                      | 0            | 0            | 0               | 0            | 0            | 0            | 0            | 0            | 0            | 0            |
| Total:        | 0       | 0                       | 0             | 0                  | 0                      | 0            | 0            | 0               | 0            | 0            | 0            | 0            | 0            | 0            | 0            |
| -             |         |                         |               |                    |                        |              |              |                 |              |              |              |              |              |              |              |

- To update budget milestones, click on OMB, then update active fields
- To update CIIS milestones, click on <u>CIIS Propo</u>
- To periodically update expenditures, click on <u>CIIS Actual</u>

|                |                                                                                                    |               |          | BUI                 | DGET PROJEC       | T 1602850 - (As     | per 2010-2011         | Approved Bud | lget)    |          |          |          |
|----------------|----------------------------------------------------------------------------------------------------|---------------|----------|---------------------|-------------------|---------------------|-----------------------|--------------|----------|----------|----------|----------|
| Project Title: | 1602850                                                                                                    | D-TEST SITE 2 |          |                     |                   |                     |                       |              |          |          |          |          |
| Project Desc:  | For additional training                                                                                                    |               |          |                     |                   |                     |                       |              |          |          |          |          |
| Site:          | #77213 - 111 NW 1 ST 33128                                                                                                    |               |          |                     |                   |                     |                       |              |          |          |          |          |
| Site Desc:     | For additional training                                                                                                    |               |          |                     |                   |                     |                       |              |          |          |          |          |
| Site Duration: | Start Date: 12/3/2012 - End Date: 12/3/2012 - Duration: 0                                                                                  |               |          |                     |                   |                     |                       |              |          |          |          |          |
|                | Pronosed Milestone: Construction                                                                                                    |               |          |                     |                   |                     |                       |              |          |          | _        |          |
|                | +Eunding A                                                                                                    | 783           |          | Extra Capital Acco  | Road Dracaade.    | RD- 1602860.DE\/-   | 29 -200,00,00,20      | 5000 m 🗸 🥌   |          | _        |          |          |
|                | CDD Drains                                                                                                    | 4.            |          | Select Funding Are  | a                 | UP. 1002000 ML V.   | 263,000.00 millio. 36 | 3,000.00     |          |          |          |          |
|                | CDP Projec                                                                                                    | a.            |          | Capital Outlay Resi | erve-BP: 1602850- | REV: \$150,000.00 - | NS: \$150,000.00      | 000.00       |          |          |          |          |
|                | FY 05-06 FY 06-07 FY 07-06 Future Entancing-BP: 1602850-FEV: \$25,000.00 MS: \$25,000.00 Future Entancing-BP: 1602850-FEV: \$20.00 MS: \$0 |               |          |                     |                   |                     |                       |              |          |          |          |          |
|                | 0                                                                                                    | 0             | 0        | 0                   | 0                 | 0                   | 0                     |              |          |          |          |          |
|                | FY 12-13                                                                                                    | FY 13-14      | FY 14-15 | FY 15-16            | FY 16-17          | FY 17-18            | FY 18-19              | FY 19-20     | FY 20-21 | FY 21-22 | FY 22-23 | FY 23-24 |
|                | 0                                                                                                    | 0             | 0        | 25,000              | 0                 | 0                   | 0                     | 0            | 0        | 0        | 0        | 0        |
|                |                                                                                                    |               |          | Total: 25,000       |                   |                     |                       |              |          |          |          |          |
|                | Milestone Comment                                                                                                    | ts:           |          |                     |                   |                     |                       |              |          |          |          |          |
|                |                                                                                                    |               |          |                     |                   |                     |                       |              | Ŧ        |          |          |          |
|                | Milestone Percent C                                                                                                    | Complete:     |          | 0%                  |                   |                     |                       |              |          |          |          |          |
|                | Milestone Explanatio                                                                                                    | on:           |          |                     |                   |                     |                       |              | 0        |          |          |          |
|                |                                                                                                    |               |          | Status I            | Date: 12/3/2012   | Milestone Status    | On Schedule           |              | •        |          |          |          |
|                |                                                                                                    |               |          | 6                   | SAVE / UDDAT      |                     |                       | DEEDER       | u        |          |          |          |
|                |                                                                                                    |               |          |                     | SAVE / UPDAT      |                     | Prunt                 | REFRED       | n        |          |          |          |
|                | Multi Milestone Update                                                                                                    |               |          |                     |                   |                     |                       |              |          |          |          |          |
|                | Milestone Dates Update                                                                                                    |               |          |                     |                   |                     |                       |              |          |          |          |          |
|                |                                                                                                    |               |          |                     |                   | E                   | at                    |              |          |          |          |          |

 To change revenues associated with milestones, click on the <u>Funding Area</u> drop-down and select appropriate revenue, then click <u>Save/Update</u>

## Using Reports in CIIS

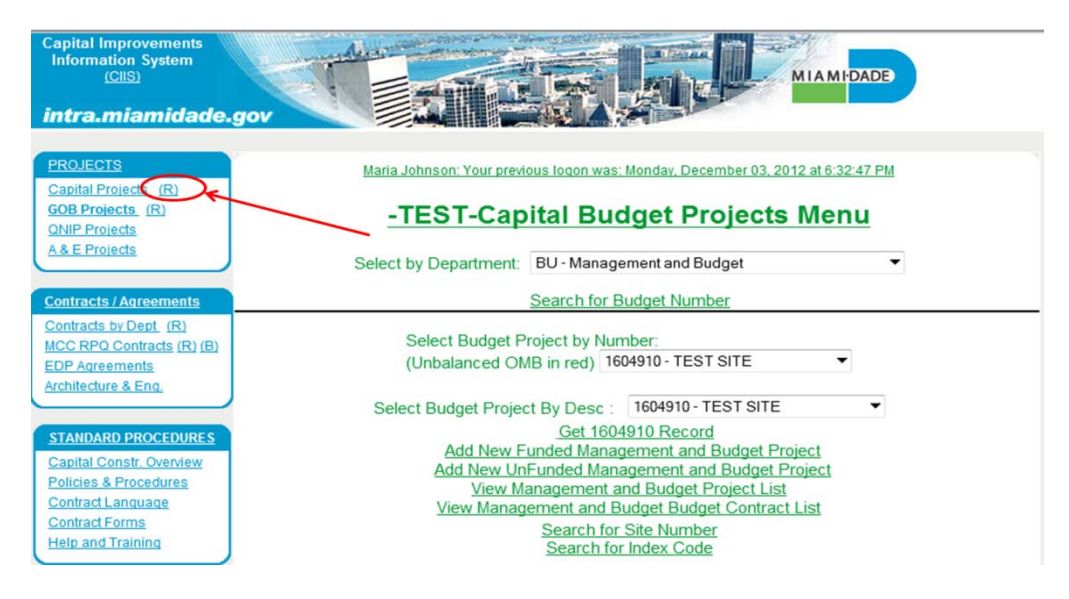

• Click on the (R) icon in order to access financial reports

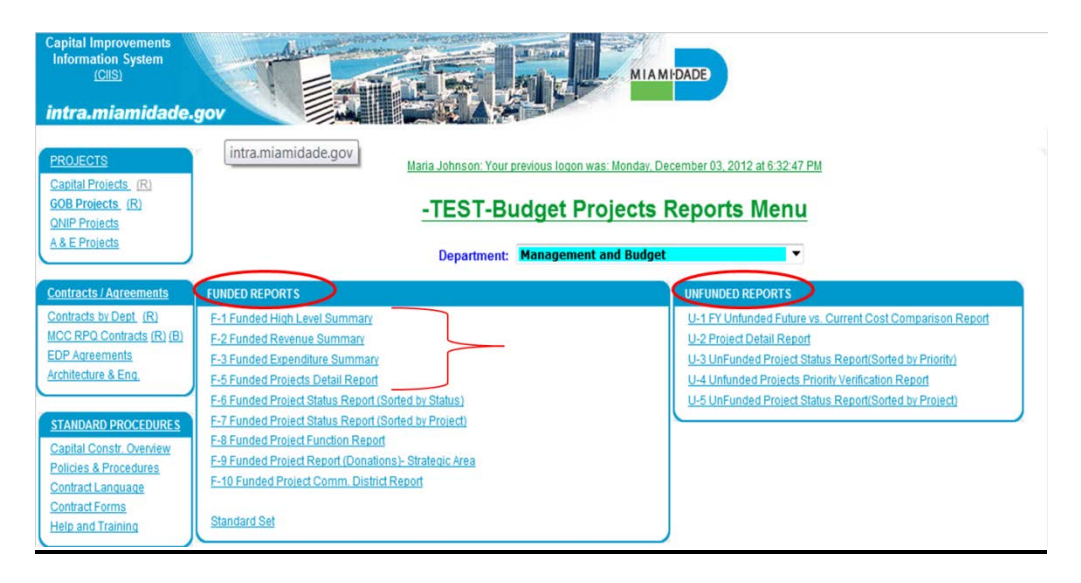

- Two types of reports Funded (on the left) and Unfunded (on the right)
- Use the F-1 through F-5 for purposes of Budget Discussions

#### **Deleting Projects in CIIS**

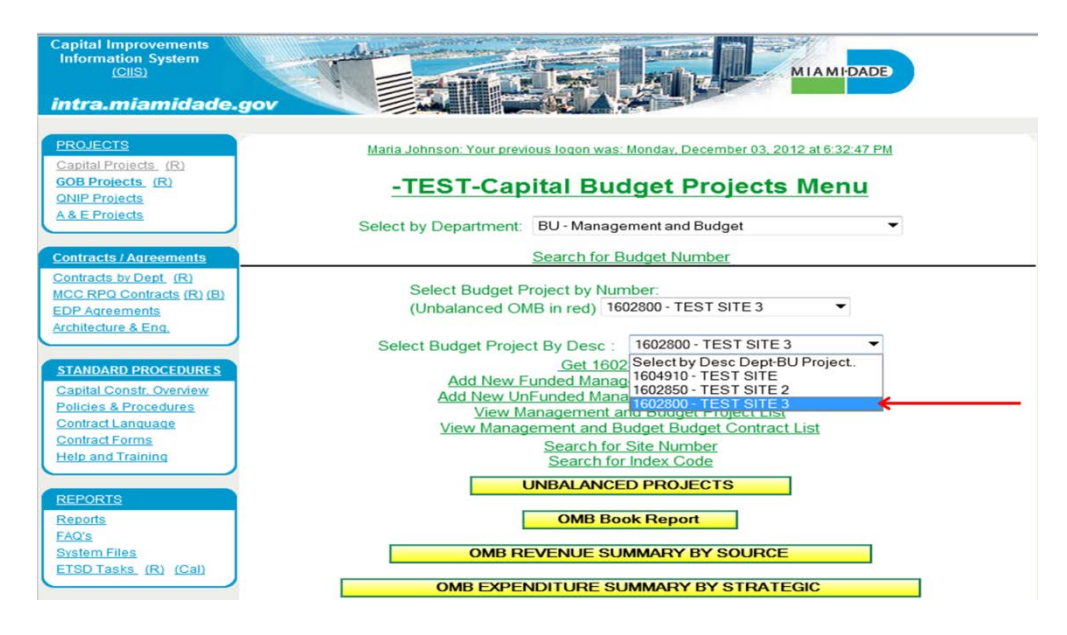

• Click on drop-down and the select project for deletion

|                            |       |        |        |        |           |               | BUDGE         | [ PROJE       | CT 1602       | 800 - (As     | ber 201        | 0-2011 App    | roved B       | udget)        |               |               |        |               |           |         |               |
|----------------------------|-------|--------|--------|--------|-----------|---------------|---------------|---------------|---------------|---------------|----------------|---------------|---------------|---------------|---------------|---------------|--------|---------------|-----------|---------|---------------|
| Project Title:             |       |        |        | 160    | )2800-TE  | ST SITE 3     |               |               |               |               |                |               |               |               |               |               |        |               |           |         |               |
| Project Desc:              |       |        |        | For    | additiona | al training   |               |               |               |               |                |               |               |               |               |               |        |               |           |         |               |
|                            |       |        |        |        |           |               |               |               | CI            | DP Project    | Reven          | Je            |               |               |               |               |        |               |           |         |               |
| CDP Revenue:               |       |        |        |        |           | Prior:        |               | <u>10-11:</u> |               | <u>11-12:</u> |                | <u>12-13:</u> |               | <u>13-14:</u> |               | <u>14-15</u>  |        | 15-16         | <u>):</u> | FUTURE: | Total:        |
| Future Capital Asset       |       |        |        |        |           | 0             |               | 0             |               | 0             |                | 0             |               | 0             |               | 0             |        |               | 0         | 0       | 0             |
|                            |       |        |        |        |           |               |               |               | CI            | IS Site Fu    | nding In       | fo            |               |               |               |               |        |               |           |         |               |
| SITE Location/Desc:        |       |        |        |        |           | Prior:        |               | 10-11:        |               | 11-12:        |                | 12-13:        |               | 13-14:        |               | 14-15:        |        | 15-16         | ì         | FUTURE: | Total:        |
| 77214 - 111 NW 1 ST 33     | 8128  |        |        |        |           | 0             |               | 0             |               | 0             |                | 1,500,000     |               | 0             |               | 0             |        | _             | 0         | 0       | 1,500,000     |
| Desc: For additional train | ning  |        |        |        |           |               |               |               |               |               |                |               |               |               |               |               |        |               |           |         |               |
|                            | Recs: | 05-06; | 06-07: | 07-08; | 08-09;    | <u>09-10;</u> | <u>10-11:</u> | <u>11-12;</u> | <u>12-13:</u> | <u>13-14;</u> | <u>14-15</u> ; | <u>15-16;</u> | <u>16-17;</u> | <u>17-18;</u> | <u>18-19;</u> | <u>19-20;</u> | 20-21: | <u>21-22;</u> | 22-23:    | 23-24:  | <u>Total:</u> |
| OMB RV.                    | 1     | 0      | 0      | 0      | 0         | 0             | 0             | 0             | 1,500,000     | 0             | 0              | 0             | 0             | 0             | 0             | 0             | 0      | 0             | 0         | 0       | 1,500,000.00  |
| <u>onb MS:</u>             | 1     | 0      | 0      | 0      | 0         | 0             | 0             | 0             | 1,500,000     | 0             | 0              | 0             | 0             | 0             | 0             | 0             | 0      | 0             | 0         | 0       | 1,500,000.00  |
| CIIS Proposed RV:          | 0     | 0      | 0      | 0      | 0         | 0             | 0             | 0             | 0             | 0             | 0              | 0             | 0             | 0             | 0             | 0             | 0      | 0             | 0         | 0       | 0.00          |
| CIIS Proposed MS:          | 0     | Q      | 0      | 0      | Q         | 0             | Q             | 0             | 0             | 0             | Q              | 0             | 0             | 0             | 0             | 0             | 0      | 0             | 0         | 0       | 0.00          |
|                            |       |        |        |        |           |               |               |               |               | Update F      | roject         | ←             |               |               | _             |               |        |               |           |         |               |
|                            |       |        |        |        |           |               |               |               |               | OMB Book      | Doport         |               |               |               |               |               |        |               |           |         |               |
|                            |       |        |        |        |           |               |               |               |               | UND DOOK      | Report         |               |               |               |               |               |        |               |           |         |               |
|                            |       |        |        |        | A         | dd GEO C      | oded Site     |               | PROJ          | ECT SITES     | 3              | SITE          | SCHEDU        | LES REPO      | ORT 20        |               |        |               |           |         |               |
|                            |       |        |        |        |           |               |               |               |               |               |                |               |               |               |               |               |        |               |           |         |               |
|                            |       |        |        |        |           |               |               |               | P             | ROJECT R      | EPORT          | 4             |               |               |               |               |        |               |           |         |               |
|                            | EXIT  |        |        |        |           |               |               |               |               |               |                |               |               |               |               |               |        |               |           |         |               |

• Click on the Update Project tab

| FUNDED PROJECT /                                                  | / COR REQUEST                                   |  |
|-------------------------------------------------------------------|-------------------------------------------------|--|
| Chg Proj Name: 🔲 Project:                                         | tt: 1602800 TEST SITE 3                         |  |
| Description:                                                      | * For additional training                       |  |
| Location:                                                         | n: 111 NW 1 ST                                  |  |
| Location Code:                                                    | e: City of Miami                                |  |
| Comm. District Physically Located:                                | d: 1 2 3 4 5 6 7 8 9 10 11 12 13 CW UM TD NA SY |  |
|                                                                   |                                                 |  |
| Comm. District(s) served:                                         | d: 1 2 3 4 5 6 7 8 9 10 11 12 13 CW UM TD NA SY |  |
|                                                                   |                                                 |  |
| Comm. Council:                                                    | il: Not Applicable                              |  |
| Strategic Area:                                                   | a: General Government                           |  |
| Function:                                                         | Computer Equipment                              |  |
| Strategic Objective                                               | GG3-2: Effectively deploy technology solutions  |  |
| Est. Start Date:                                                  | e: 10/1/2012 (mm/dd/mm/)                        |  |
| Est. Completion Date:                                             | e: 6/30/2013 (mr/dd/spac)                       |  |
| CIE Info:                                                         | Not Applicable                                  |  |
| CIE Element:                                                      | t: Not Applicable                               |  |
| Sustainability Component:                                         | tt. Not Applicable                              |  |
| Estimated Annual Operating Impact:                                | 1500                                            |  |
| Number of Addtl ETEs:                                             | e: 6                                            |  |
| Federal Stimulus:                                                 | s: Yes 🔿 No 🔍                                   |  |
| ARK FOR DELETION Z JUSTIFICATION/COMMENTS:<br>PROJECT COMPLETED?: | Funding was not received by November, 2012      |  |
| PTP PROJECT?:                                                     | i                                               |  |
| TIP PROJECT?:                                                     |                                                 |  |
| BBC PROJECT?:                                                     | a de d Declarat                                 |  |
| Print Save/Update Add New Fund                                    | nded Project Back Cancel/Exit                   |  |

- Click on Mark For Deletion
- Type justification for deletion in box
- Then click <u>Save/Update</u>

#### Adding New Unfunded Project

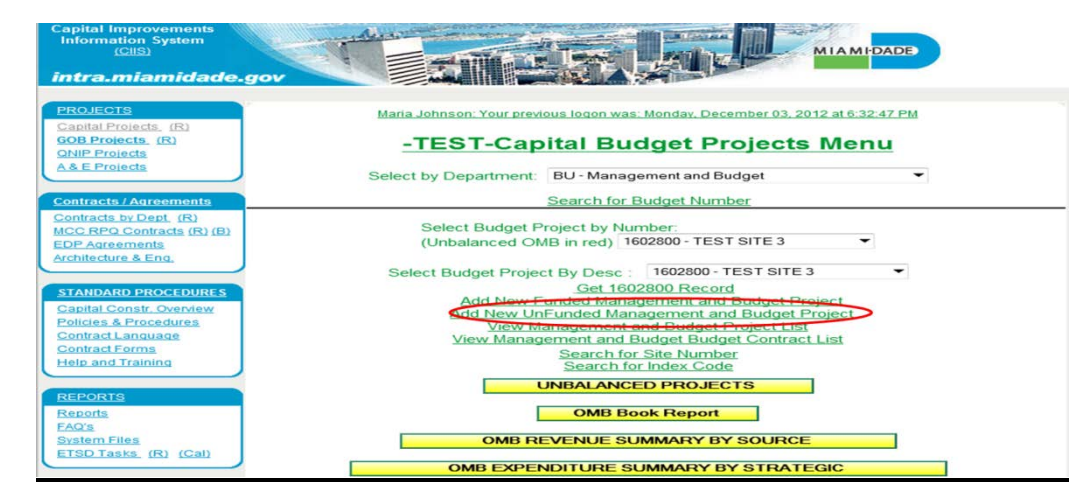

• Click on Add New UnFunded Project

|                                    | PROJECT                                                                                                   |  |  |  |  |  |  |  |
|------------------------------------|----------------------------------------------------------------------------------------------------|--|--|--|--|--|--|--|
| Chg Project Name: 🔟 Project:       | 5180 NEW LUXURY OFFICES FOR OMB STAFF                                                                     |  |  |  |  |  |  |  |
| Description:                       | The OMB staff really needs prime working conditions with a nice view of the bay                           |  |  |  |  |  |  |  |
| Location:                          | 1451 Brickell Ave                                                                                         |  |  |  |  |  |  |  |
| Location Code:                     | City of Miami                                                                                             |  |  |  |  |  |  |  |
| Project Priority:                  | 1 Resort Priorities                                                                                       |  |  |  |  |  |  |  |
| Number of Addtl FTEs:              | 0                                                                                                    |  |  |  |  |  |  |  |
| Estimated Project Cost:            | 3000 (\$ in 000) <                                                                                        |  |  |  |  |  |  |  |
| Strategic Area:                    | General Government                                                                                        |  |  |  |  |  |  |  |
| Stratetic Objective:               | GG4-2 : Effectively allocate and utilize resources to meet current and future operating and capital needs |  |  |  |  |  |  |  |
| Taxing Jurisdiction:               | Countywide                                                                                                |  |  |  |  |  |  |  |
| Comm. Council:                     | Not Applicable                                                                                            |  |  |  |  |  |  |  |
| Comm. District Physically Located: | 1 2 3 4 5 6 7 8 9 10 11 12 13 CW UM TD NA SY                                                              |  |  |  |  |  |  |  |
| Comm. District(s) served:          | 1 2 3 4 5 6 7 8 9 10 11 12 13 CW UM TD NA SY                                                              |  |  |  |  |  |  |  |
| Sustainability Component:          | Not Applicable 🔻                                                                                          |  |  |  |  |  |  |  |
| MARK PROJECT FOR DELETION:         | Justification/Comments  or Reason for Deletion:                                                           |  |  |  |  |  |  |  |
|                                    |                                                                                                    |  |  |  |  |  |  |  |
|                                    |                                                                                                    |  |  |  |  |  |  |  |
| Pr                                 | int Save/Update Add New UnFunded Project Cancel/Exit                                                      |  |  |  |  |  |  |  |

- Fill out all information in available fields
- It is important to remember that Estimated Project Cost is in 000's

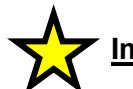

#### mportant

The complete training guide for the Capital Projects Budget Module can be found on the web at:

http://www.miamidade.gov/budget/FY2013-14/budget-development.asp

Below are descriptions of the system selections:

- **Project** The project name will automatically be all **CAPITAL LETTERS**. The project number, which appears before the project name, is automatically assigned by the system. Physical location of the project should not be abbreviated in the project title, i.e. Street, Avenue, etc.
- **Chg Proj Name** Check this box if the name of the project needs to be changed or updated and enter the new name in the appropriate field.
- Description Describe the size, scope, and use of the project. <u>It must begin with a</u> <u>verb</u> such as: Construct, Design, Add, Waterproof, Replace, Modify, Expand, Provide, etc. The description may be extended with phrases separated by semicolons, beginning with verbs. Describe all years' activities, not just FY 2013-14. This field is limited to 255 characters. <u>Do not put a period at the end of the description</u>. The description is not a sentence or a paragraph; it is a phrase or series of phrases.

Notice there are no periods used with these abbreviations Location - Physical location of the project: use these abbreviations, as applicable:

NW, SW, Ave, St, Blvd, Ln, Ct, US1 do not use periods in the abbreviations

If a specific street address is not available, provide as specific a location as possible:

a boundary – North, South, East and West; the beaches from 41 St to 79 St; Vicinity of Tamiami Airport, Port of Miami, Miami International Airport, etc.

- **Strategic Area** Indicate which strategic area this project falls within from the following list: Policy Formulation, Public Safety, Transportation, Recreation and Culture, Neighborhood and Infrastructure, Health and Human Services, Economic Development, and General Government.
- Function Use the most accurate and descriptive function available. Projects will be grouped by function in the expenditure summary that appears at the bottom of each department's narrative section. If function does not exist and must be added, contact your OMB budget analyst.
- Est. Start Date Enter the date the project started or is expected to start.
- Est. Completion Date Enter the date the project was completed or is expected to be complete.
- Location Code This is the general location of the project. It may be a municipality in which a project is located (City of Miami), an area (Unincorporated Miami-Dade County), or a departmental-defined operational area (Public Housing Region 1). If the project is located in more than one municipality or area, but not the entire County, use "Various Sites". If the project is located in most or all areas of the County, use "Throughout Miami-Dade". If the location of the project has not been determined, select "To Be Determined". Use "Not Applicable" as necessary.
- Commission District Located Select the district(s) where the project is located. If the project is truly in all districts, then select "*CW*". If it is throughout UMSA select "*UM*". If it is throughout the Fire District, select "*FR*". If it is throughout the Library System, select "*LB*". If it is Systemwide (as in the case of the Water and Sewer Service System), select "*SW*". If the location of the project has not been determined, select "*To Be Determined*".
- Commission District Served Select the district(s) that will be served by the project. If the project is truly in all districts, then select "*CW*". If it is throughout the entire UMSA area, select "*UM*". If it is throughout the Fire District, select "*FR*". If it is throughout the Library System, select "*LB*". If it is Systemwide (as in the case of the Water and Sewer Service System), select "*SW*". If the location of the project has not been determined, select "*To Be Determined*".
- **Community Council** Designate Community Council only if the project is located in Unincorporated Miami-Dade County. Otherwise, select "*Not Applicable*".
- Estimated Annual Operating Costs All projects must take into account the costs associated with personnel and other operating costs.
- CIE Info This information is required for the Capital Improvements Element (CIE), which is a component of the Comprehensive Development Master Plan. Departments included in the CIE are Aviation, Transit, Public Works and Waste Management (PWWM), Port of Miami, Parks, Recreation and Open Spaces (PROS), Regulatory and Economic Resources (RER), and Water and Sewer. Select one of the following: "Combined/Other", "Existing Deficiency", "Future Growth", "Not-Applicable" (for all other departments not mentioned above)

- **CIE Element** Select which element will apply to each project (if applicable).
- Mark Project for Deletion Check this box if the project is being deleted for reason(s) other than being completed. The project will not appear in the Funded Project Report or the departmental capital budget submission if this box is checked.
- **Project Completed** Check this box if the project is complete or expected to be complete by September 30, 2014. The project will not appear in the Funded Project Report or the department's capital budget submission if this box is checked.
- **PTP Project** Check this box if the project is part of the People's Transportation Plan (PTP).
- **TIP Project** Check this box if the project is part of the Transportation Improvement Plan (TIP).
- **BBC Project** Check this box if the project is part of the Building Better Communities (BBC) General Obligation Bond Program.
- Justification/Comments Use this field to indicate the reason a project is being deleted and for all other comments.

Revenues, expenditures, and donations may have occurred or will occur for a project in prior years and FY 2014-15 through FY 2019-20 and beyond. The revenue, expenditure, and donation screens include the project name and number, as well as the project description fields.

- Prior Include all years' actual revenues, expenditures, or donations through FY 2013-14. It is the sum of all actual revenues, expenditures or donations from the beginning of the project through December 31, 2013 plus projected revenues, expenditures or donations from January 1, 2014 through September 30, 2014. <u>All dollars must be</u> <u>entered in thousands</u>.
- 2014-15 through Future For each year enter the appropriate revenue, expenditure, or donation amount. <u>All dollars must be entered in thousands.</u>
- Current Year Projection (2013-14) Enter the amount of revenue, expenditure, or donation allocated in FY 2013-14 only. This amount is not included in the total project amount because it is already included in the "Prior" field. <u>All dollars must be entered in</u> <u>thousands.</u>
- Always check project totals whenever revenues, expenditures, or donations are added, modified, or deleted.

The unfunded projects have the same fields as funded projects. The only difference is that there is only a total project cost (not revenues and expenditures) and that each project must be prioritized.

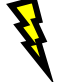

## Important

Please ensure that work is saved after each data step has been input.